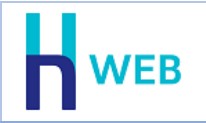

מסמך שיפורים זה כולל שיפורים בגרסת H-Web הן בגרסת <u>Desktop</u> והן בגרסת <u>Tablet</u>.

למעבר נוח להצגת השיפורים, ניתן להקליק על שם המוצר הנ"ל.

# Desktop שיפורים בגרסת -

## משתמשים

בסיום הגדרת משתמש חדש בחברה, נשלחת לכתובת הדוא"ל של המשתמש הודעת דוא"ל עם שם החברה שבה הוקדם המשתמש וקישור למערכת.

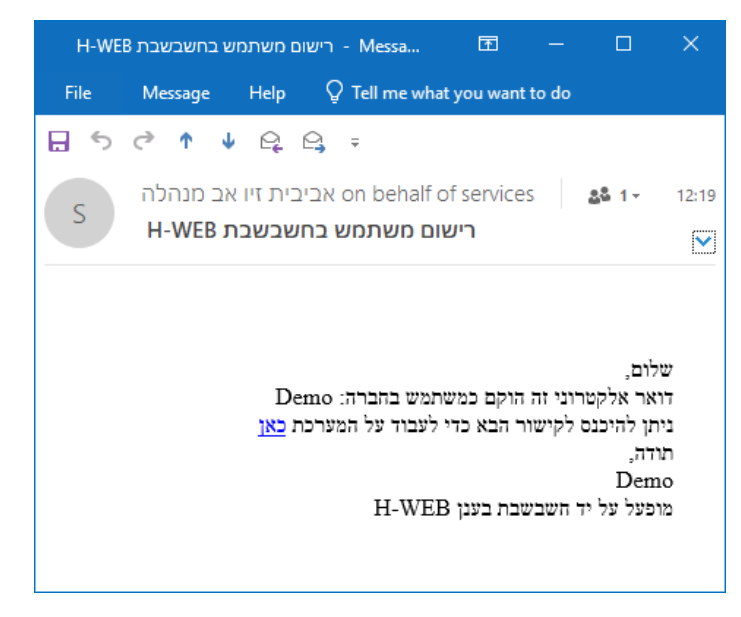

תפריט: נתונים כלליים > משתמשים והרשאות > משתמש חדש

# תיקון תנועות גורף בפקודות יומן

ניתן מעתה לבצע תיקון תנועות לקבוצת תנועות שנקלטו לקובץ הקבוע. במהדורות קודמות היה ניתן בכל פעם לתקן תנועה אחת. תיקון גורף ניתן לבצע ב- 2 דרכים:

- פקודות יומן > צפיה במנות במאגר קבוע
   בוחרים באפשרות זו אם רוצים לתקן תנועות מתוך מנה מסוימת.
- פקודות יומן > צפיה ופעולות על תנועות
   בוחרים באפשרות זו אם מעונינים לתקן קבוצת תנועות ממנות שונות, לדוגמה: כל התשלומים לספק מסוים.

|        |              |            |           |              |             |        |               | תיקון תנועות  | סטורנו לתנועות | העתקת תנועות | סיכום שורות | רות מסומנות 🗲 | על שוו | עולות | פו |
|--------|--------------|------------|-----------|--------------|-------------|--------|---------------|---------------|----------------|--------------|-------------|---------------|--------|-------|----|
| מ עד   | I/mm/yyyy    | l/mm/yyyy  | מכיל      | מכיל         | מ עד        | מ עד   | מכיל          | מכיל          | 30001          | מכיל         | מ עד        | מ עד          |        |       |    |
| סכום   | תאריך אסמכתא | תאריך ערך  | סוג תנועה | ▲ תאור/פרטים | אסמכתא שניה | אסמכתא | שם חשבון זכות | שם חשבון חובה | חשבון זכות     | חשבון חובה   | מספר כותרת  | מספר מנה      | +/-    | on.   | ٠  |
| 110.00 | 21/11/2021   | 21/11/2021 |           |              |             | 3005   | לקוח עם איש ק | בועות שופ     | 30001          | 20002        | 80          | 9999          | +      | 1     |    |
| 24.00  | 21/11/2021   | 21/11/2021 |           |              |             | 3005   | לקוח עם איש ק | קופת מזומן    | 30001          | 15001        | 81          | 9999          | +      | 2     |    |
| 110.00 | 21/11/2021   | 21/11/2021 |           |              |             | 3006   | לקוח עם איש ק | בועות שופ     | 30001          | 20002        | 86          | 9999          | +      | 3     |    |
| 24.00  | 21/11/2021   | 21/11/2021 |           |              |             | 3006   | לקוח עם איש ק | קופת מזומן    | 30001          | 15001        | 87          | 9999          | +      | 4     |    |
| 110.00 | 21/11/2021   | 21/11/2021 |           |              |             | 3007   | לקוח עם איש ק | בועות שופ     | 30001          | 20002        | 92          | 9999          | +      | 5     |    |
| 24.00  | 21/11/2021   | 21/11/2021 |           |              |             | 3007   | לקוח עם איש ק | קופת מזומן    | 30001          | 15001        | 93          | 9999          | +      | 6     |    |
| 10.00  | 13/01/2022   | 13/01/2022 |           |              |             | 1      | לקוח עם איש ק | בועות שופ     | 30001          | 20002        | 2910        | 9999          | +      | 7     |    |
| 24.00  | 13/01/2022   | 13/01/2022 |           |              |             | 1      | לקוח עם איש ק | קופת מזומן    | 30001          | 15001        | 2911        | 9999          | +      | 8     |    |
| 70.20  | 17/01/2022   | 17/01/2022 |           |              |             | 3075   | לקוח עם איש ק | בועות שופ     | 30001          | 20002        | 2953        | 9999          | +      | 9     |    |
| 70.20  | 17/01/2022   | 17/01/2022 |           |              |             | 3076   | לקוח עם איש ק | בועות שופ     | 30001          | 20002        | 2955        | 9999          | +      | 10    |    |
| 70.20  | 18/01/2022   | 18/01/2022 |           |              |             | 3081   | לקוח עם איש ק | בועות שופ     | 30001          | 20002        | 2965        | 9999          | +      | 11    |    |
| 70.20  | 18/01/2022   | 18/01/2022 |           |              |             | 3082   | לקוח עם איש ק | בועות שופ     | 30001          | 20002        | 2967        | 9999          | +      | 12    |    |
| 70.20  | 18/01/2022   | 18/01/2022 |           |              |             | 3083   | לקוח עם איש ק | בועות שופ     | 30001          | 20002        | 2969        | 9999          | +      | 13    |    |
| 70.20  | 19/01/2022   | 19/01/2022 |           |              |             | 3084   | לקוח עם איש ק | בועות שופ     | 30001          | 20002        | 2971        | 9999          | +      | 14    |    |
| 70.00  | 1010100000   |            |           |              |             |        |               |               |                | 00000        | 0004        | 0000          |        |       |    |

## במסך המופיע כעת קובעים את החתך הרצוי בחלק העליון (מסומן באדום)

# ולאחר מכן בוחרים בסעיף תיקון תנועות > תיקון כל התנועות בחתך

תיקון תנועות

תיקון תנועה מסומנת

תיקון כל התנועות בחתך

כעת יופיע החלון הבא:

|                          | נות בחתך                                       | תיקון תנוע                                                       |              |
|--------------------------|------------------------------------------------|------------------------------------------------------------------|--------------|
|                          |                                                | נות בחתך                                                         | ניקון תנוע   |
| , נא לוודא שפועלים נכון. | <b>לב!</b><br>בלתי הפיכה<br>נועות שהוגדרו בחתך | <b>שימו</b><br>פעולה זו היא<br>צה על כפתור העדכון, יעודכנו 194 ח | לאחר לחי     |
| 01/01/1980               | תאריך אסמכתא                                   |                                                                  | סוג תנועה    |
| 01/01/1980               | תאריך ערך                                      |                                                                  | פרטים        |
| 01/01/1980               | תאריך 3                                        |                                                                  | עוסק מוכועה  |
| 01/01/1980               | 4 תאריך                                        | י אירו                                                           | מטרע<br>מטרע |
| 01/01/1980               | תאריך 5                                        |                                                                  | תמחיר        |
|                          | אסמכתא                                         |                                                                  | כמות         |
|                          | אסמכתא 2                                       |                                                                  | בעבות 1      |
|                          | 3 אסמכתא<br>אסמכתא 4                           |                                                                  | ווערווני     |
|                          | אסמכונא 4                                      |                                                                  | הערוח 2      |

בחלון זה מעדכנים את הנתונים האינפורמטיביים הרלוונטיים ובוחרים בכפתור **עדכון הקובץ הקבוע**. בחלון זה מופיע גם מספר התנועות שיעדכנו. תיקון תנועות גורף מוגבל ל 1000 תנועות, כאשר בוחרים יותר מ- 1000 תנועות תופיע ההודעה הבאה:

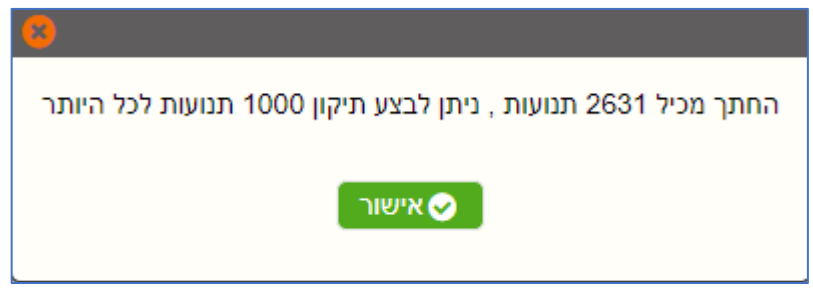

תפריט: הנהלת חשבונות > פקודות יומן > צפיה במנות במאגר קבוע / צפיה ופעולות על תנועות> תיקון תנועות > תיקון כל התנועות בחתך

## התאמות וניתוחי כרטיסים אוטומטיים

בהתאמות בנקים וניתוח כרטיסים אוטומטיים, מעבר בין הגדרות של התאמה לחשבון בודד והגדרות לקבוצת חשבונות, מתבצעת כעת בחלק העליון של המסך ע"י לחיצה על הכותרת של הלשונית (מסומן באדום).

|        |    | ות                                | שבונ       | התאמה לחשבון בודד <mark>התאמה לקבוצת ח</mark> |
|--------|----|-----------------------------------|------------|-----------------------------------------------|
| 99999  | עד |                                   | <b>מ</b> : | קוד מיון                                      |
| תתתתתת | עד |                                   | <b>מ:</b>  | חשבון                                         |
|        |    |                                   |            | מותר להתאים על סמך סכומים בלבד 🗌              |
|        |    |                                   | n          | התאמה לפי אסמכתא: (4 ספרות אחרונות)           |
|        |    | <ul> <li>חירה אוטומטית</li> </ul> | בו         | עדיפות להתאמה לפי שדה:                        |
|        |    | ימים לכל היותר 3                  |            | רפרש מותר לתאריכי ערך 🗸                       |
|        | 31 | 1/12/2030 עד 01/01/20             | 00         | 🕶 מאריך ערך מ                                 |

### התאמה לפי אסמכתא

התאמה לפי אסמכתא מתייחסת מעתה ל- 4 הספרות האחרונות בשדה האסמכתא שנבחר להתאמה (אסמכתא 1, אסמכתא 2 או אסמכתא 3).

#### התאמה לפי שדה פרטים

בסגירה לפי שדה פרטים (בנוסף כמובן לתאריך ואסמכתא) עד כה התוכנה התייחסה לתווים הראשונים שנרשמו. החל מהגרסה הנוכחית, כאשר בסגירת התאמה של תנועה מסוימת נמצאו מספר אפשרויות להתאמה (התאמות אלטרנטיביות), התוכנה בודקת האם הפרטים כוללים התאמה של מילים פחות שכיחות, לדוגמה: חשבון יולי ותשלום יולי, המילה יולי היא פחות שכיחה ולכן סביר שזו ההתאמה הנכונה.

תפריט להתאמת בנק אוטומטית: <mark>הנהלת חשבונות > התאמות בנק וניתוח כרטיסים > התאמת</mark> בנק בהמלצת מחשב

תפריט לניתוח כרטיסים אוטומטי: **הנהלת חשבונות > התאמות בנק וניתוח כרטיסים > ניתוח** כרטיסים בהמלצת מחשב

#### צפייה בהתאמת בנק קיימת

לקליטת דפי בנק נוספה אפשרות לצפות בהתאמה. להצגת ההתאמה מקליקים בתנועה מותאמת על מספר ההתאמה המופיע בצבע כחול.

|            |              |                 |           |             |                       |         |             |            | פי בנק   | ייה בד | קליטה וצפי  |
|------------|--------------|-----------------|-----------|-------------|-----------------------|---------|-------------|------------|----------|--------|-------------|
| חישוב יתרה | ועות מסומנות | מחיקת תנו<br>99 | 999999 עד | 0 מ         | עד 31/12/2030 👚 תנועה | 01/01/2 | 000 תאריך מ | ות         | בנק טפחו |        | חשבון 11001 |
|            | יתרה         | כות             | חובה ז    | תאור/פרטים  | תאריך                 | אסמכתא  | התאמה       | מספר תנועה | מס.      | עריכה  |             |
|            | 0.00         | 0.00            | 25.00     | עמלת בנק    | 26/07/2022            | 2       | <u>114</u>  | 17         | 1        |        |             |
|            | 0.00         | 14,500.00       | 0.00      | הפקדת מזומן | 26/07/2022            | 0       |             | 18         | 2        | Ø      |             |
|            | 0.00         | 42,000.00       | 0.00      | הפקת שקים   | 26/07/2022            | 0       |             | 19         | 3        | Ø      |             |
|            | 0.00         | 0.00            | 1,500.00  | תשלום ספק   | 31/07/2022            | 0       |             | 20         | 4        | Ø      |             |

#### כעת יוצגו נתוני ההתאמה.

| פרטי התאמה : 44367 |        |          |      |           |        |        |          |          |
|--------------------|--------|----------|------|-----------|--------|--------|----------|----------|
|                    |        | בנקים    |      |           |        |        |          | פרים     |
| סכום               | אסמכתא | מ. תנועה | מטבע | סכום מט"ח | OCIA   | אסמכתא | מ. כותרת | מ. תנועה |
| -950.00            | 21212  | 2240     | לנש  | 0.00      | 950.00 | 21212  | 54905    | 62724    |

מחלון זה ניתן לבצע תיקון תנועות לתנועה שנרשמה בספרים. מציבים את הסמן על מספר התנועה ובוחרים בתפריט הקליק הימני > **צפייה / תיקון תנועה**.

| 8 | פרטי התאמה : 114 |        |          |                   |      |           |       |        |          |           |
|---|------------------|--------|----------|-------------------|------|-----------|-------|--------|----------|-----------|
|   |                  |        | בנקים    |                   |      |           |       |        |          | ספרים     |
|   | סכום             | אסמכתא | מ. תנועה | $\leftrightarrow$ | מטבע | סכום מט"ח | סכום  | אסמכתא | מ. כותרת | מ. תנועה  |
|   | -25.00           | 2      | 17       |                   | \$   | 0.00      | 25.00 | 2      | 4232     | 12706     |
|   |                  |        |          |                   |      |           |       |        | ן תנועה  | צפיה/תיקו |
|   |                  |        |          |                   |      |           |       |        |          | העתקה     |
|   |                  |        |          |                   |      |           |       |        |          | גזירה     |
|   |                  |        |          |                   |      |           |       |        |          | הדבקה     |
|   |                  |        |          |                   |      |           |       | <      |          | עזרה      |

תפריט: הנהלת חשבונות > התאמות בנק וניתוח כרטיסים > קליטה וצפייה בדפי בנק

## דפדוף במחסנים / סוכנים בדוחות מלאי

בדוחות מלאי כדוגמת איתור תנועות מלאי, כרטסת מלאי ודוח יתרות מלאי, בהם ניתן לקבוע גם חתך מחסנים וסוכנים, ניתן מעתה להציג את רשימת המחסנים / הסוכנים לבחירת החתך הרצוי. מציבים את הסמן על השדה הרצוי: מחסן או סוכן ובוחרים בקליק ימני בעכבר. בחלק העליון של המסך תופיע האפשרות המתאימה: דפדוף במחסנים / דפדוף בסוכנים.

| ערך           | שם שדה                     |                        |
|---------------|----------------------------|------------------------|
|               | ח יתרות פריטים             | כותרת הדוח דו          |
| עד 999999999  |                            | <b>קוד מיון</b> מ      |
|               | יל ********                | <b>חתך</b> מכ          |
| עד תתתתתתתתות |                            | מפתח פריט מ            |
| עד 999999999  | 0                          | מ <b>חסן</b> מ         |
| 99999999      | דפדוף במחסנים              | <b>סוכן</b> מ          |
| 31/12/203     | העתקה<br>גזירה             | מאריך רישום מ          |
| 31/12/203     | הדבקה                      | מ תאריך ערך מ          |
| <             | עזרה<br>זר                 | ס <b>וג מסמך</b> 🗆 בו  |
|               |                            | מאפייני הדוח           |
| ~             | כל הפריטים                 | אילו פריטים לכלול בדוח |
| ילים 🗸        | ר <mark>ק</mark> פריטים פע | פריטים לא פעילים       |
|               |                            | גלישת תוכן טור         |

תפריט: **דוחות > דוחות מלאי** 

#### ממשקים

## פקודות יומן

לממשק יבוא תנועות יומן נוספה אפשרות לקלוט גם את השדות הבאים: הערה נוספת 1, הערה נוספת 2, תאריך 4, תאריך 5, אסמכתא 4, אסמכתא 5. תפריט: **הנהלת חשבונות > פקודות יומן > יבוא תנועות יומן לקובץ** 

לממשק יצוא פקודות יומן נוספו השדות הבאים: הערה נוספת 1, הערה נוספת 2, תאריך 4, תאריך 5, אסמכתא 4 ואסמכתא 5. תפגוא: בנבלת מעבנות > מדודות וומן > וונוא מדודות וומן למעובווובת

תפריט: הנהלת חשבונות > פקודות יומן > יצוא פקודות יומן לחשבשבת

#### תנועות מלאי

נוספה אפשרות לקלוט את שדות הנתונים הנוספים הן בכותרת והן בתנועה.

#### תפריט: מסמכי שיווק ורכש > יבוא תנועות מלאי

# ממשק API

## תנועות מלאי

לקליטת ממשקים בשיטת API נוספה האפשרות לקלוט את המסמכים הבאים:

העברה בין מחסנים, חשבונית מס קבלה וקבלת מט"ח.

כמו כן ניתן לבצע סגירה של מסמכי בסיס בעת קליטת ממשק תנועות מלאי.

## ניהול קבצים

נוסף ממשק API לניהול קבצים המאפשר להעלות קבצים נלווים ולקשר אותם למסמכים, פקודות יומן, אינדקס חשבונות ופריטים ועוד.

• שיפורים בגרסת Tablet

## חשבון עסקה

לתפריט מסמכים נוספו המסמכים הבאים:

- חשבון עסקה
- חשבון עסקה סוכן
- חשבון עסקה ביטול

תפריט טאבלט: **מכירות**